# <u>兵庫県PTA協議会「子育て応援プラン」お申込みサイトのご登録方法(既加入者様用)</u>

# <u>補償タイプ変更</u>の場合

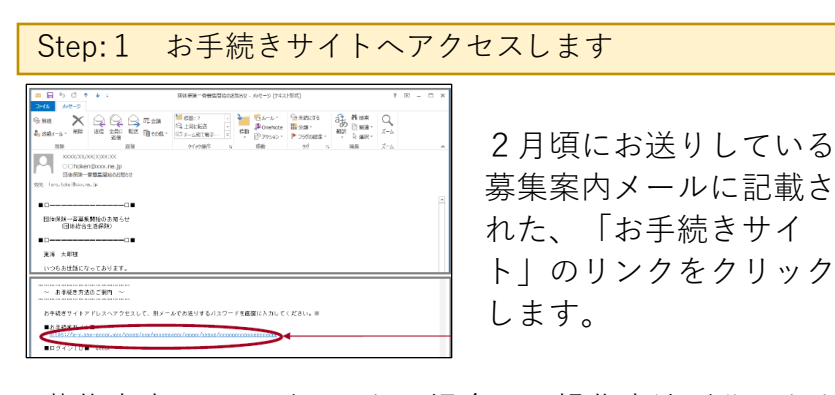

募集案内メールが届かない場合や、操作方法が分からない場合は、お手数ですが、取扱い代理店(株式会社ベストインシュアランス(TEL:078-332-1870))までご連絡をお願いいたします。お手続き内容によって、お電話もしくは書面にて変更を承ります。

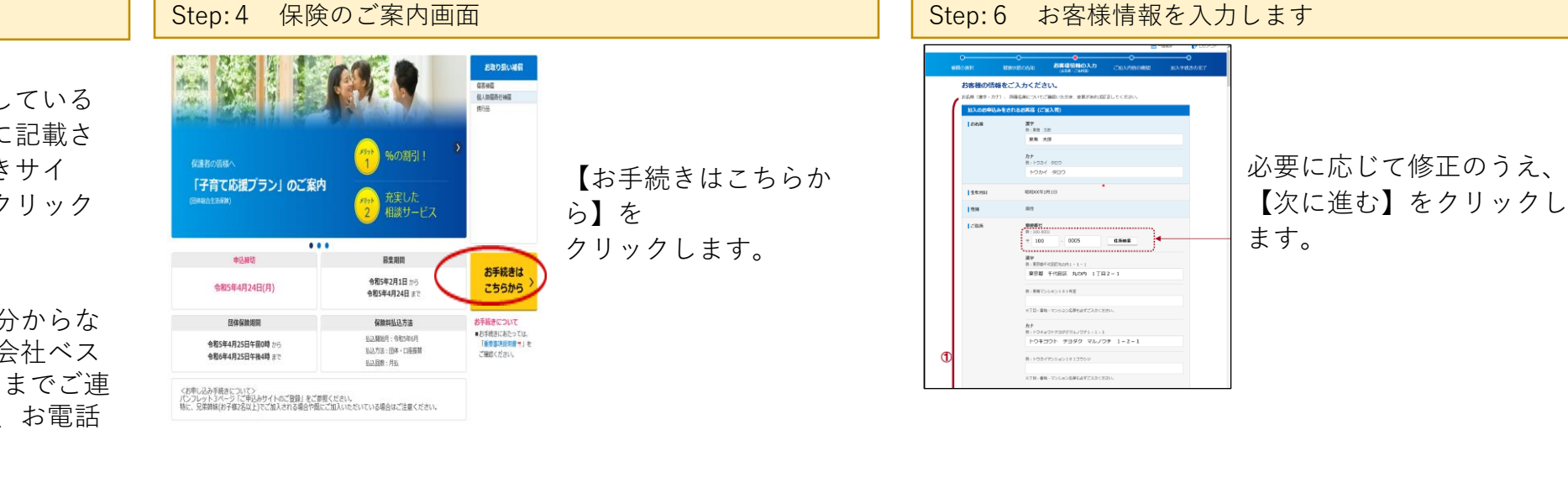

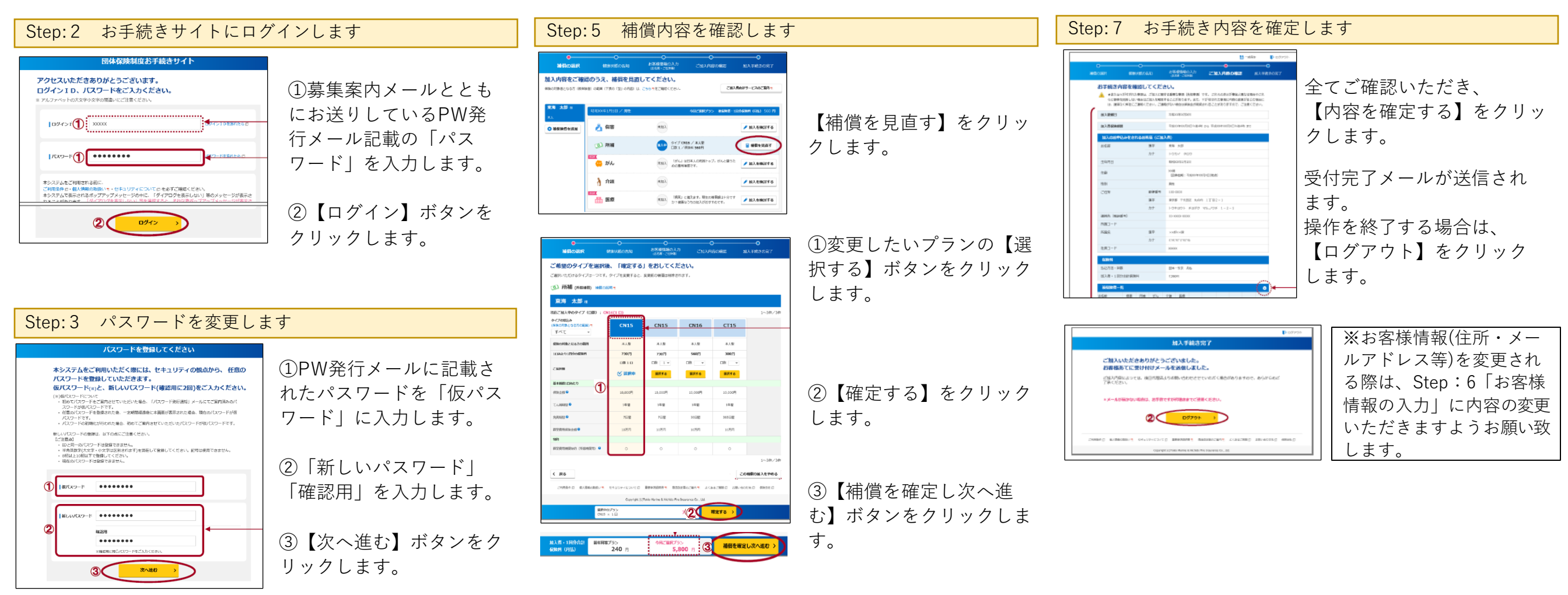

※下記ご加入サイトの画面イメージは、PCのご入力画面を抜粋しており、 スマホによるお手続き画面とは一部ことなりますので、予めご了承ください。

# <u>兵庫県PTA協議会「子育て応援プラン」お申込みサイトのご登録方法(既加入者様用)</u>

## <u>更新停止</u>の場合

#### Step:1 お手続きサイトへアクセスします

| 9-04 4/2-2                                             | <ul> <li>         ・ 展4 長崎一会会会賞は応急気をジーメパーン (74スト形式)     </li> </ul>                                                                                                    |                                                                                                    |        |        |                                       | 8 10                                                        | ×     |   |
|--------------------------------------------------------|----------------------------------------------------------------------------------------------------|----------------------------------------------------------------------------------------------------|--------|--------|---------------------------------------|-------------------------------------------------------------|-------|---|
| 1948 - 16 - 1882                                       |                                                                                                    | 10 com<br>10 com<br>10 | ÷ sp   |        | ि सहारण्ड<br>≣ २०॥ •<br>▶ ७७%।स्टाइ • | All total<br>All and all all all all all all all all all al | Q<br> |   |
| COncise<br>Concise<br>Bandite<br>E terre-tote librouri | xem<br>organocano<br>angecocano, jp<br>ministration<br>ministration<br>m | 0 notain                                                                                                    | 6      | 54     |                                       | 52                                                          | 7-4   | ^ |
| 0                                                      | ロ■<br>開始のあ知らせ<br>生活保険)                                                                                                    |                                                                                                    |        |        |                                       |                                                             |       | * |
| <ul> <li>取得 大都種</li> <li>いつもおは話にろ</li> </ul>           | 10TBUET.                                                                                                    |                                                                                                    |        |        |                                       |                                                             |       |   |
| ~ 北平嶺老方法                                               | 10ご第71 ~                                                                                                    |                                                                                                    |        |        |                                       |                                                             |       |   |
| お手続きサイトフ                                               | ・ドレスヘアクセスし1                                                                                                    | て、射メールでお送りする。                                                                                                    | コワードを直 | 面に入力して | ください。 ヨ                               |                                                             |       |   |

2月頃にお送りしている募集案内メールに記載 された、「お手続きサイト」のリンクをクリッ クします。

募集案内メールが届かない場合や、操作方法が分からない場合は、お手数です が、取扱い代理店(株式会社ベストインシュアランス(TEL:078-332-1870))までご連絡をお願いいたします。お手続き内容によって、お電話もし くは書面にて変更を承ります。

### Step:2 お手続きサイトにログインします

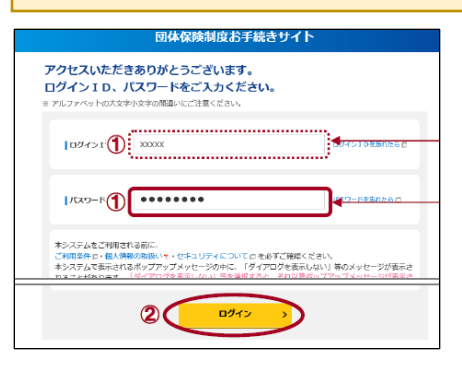

①募集案内メールとともにお送りしているPW発行 メール記載の「パスワード」を入力します。

【ログイン】ボタンをクリックします。

## Step:3 パスワードを変更します

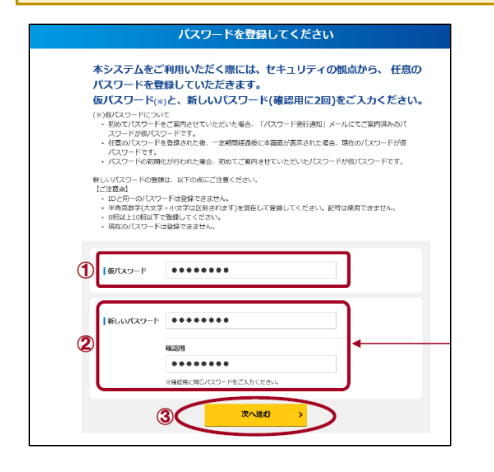

①PW発行メールに記載されたパスワードを「仮パス ワード」に入力します。

②「新しいパスワード」「確認用」を入力します。

③【次へ進む】ボタンをクリックします。

※下記ご加入サイトの画面イメージは、PCのご入力画面を抜粋しており、 スマホによるお手続き画面とは一部ことなりますので、予めご了承ください。

#### Step:4 保険のご案内画面

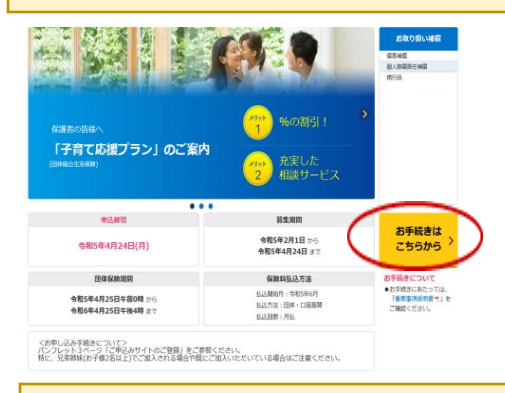

【お手続きはこちらから】をクリックします。

## Step:5 変更されるタイプの選択をします

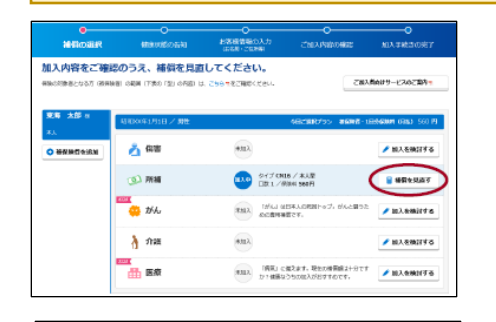

【補償を見直す】をクリックします。

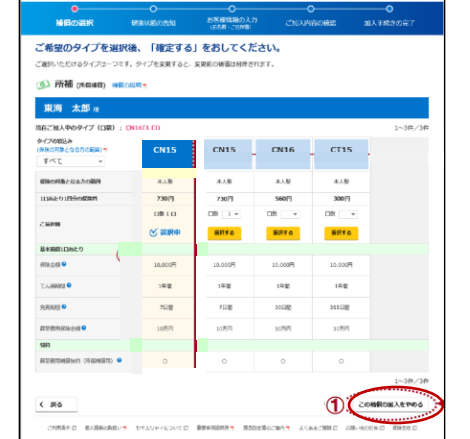

前年月第プラン 240 円 ①【この補償の加入をやめる】をクリックします。

②【確定する】をクリックします。

③【補償を確定し次へ進む】ボタンをクリックします。

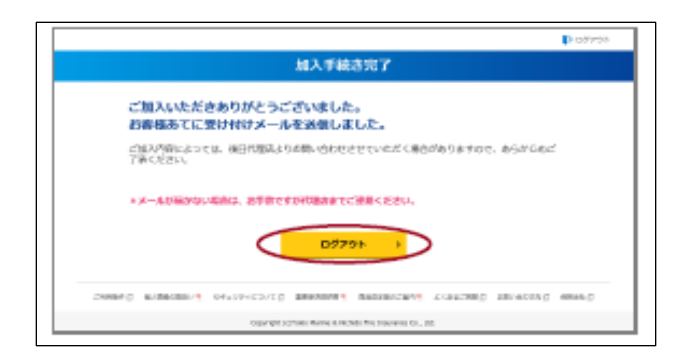

2. HETO

◆Rご皿R/755 5,800 円 3 補償を確定し次へ進ま

> 受付完了メールが送信されます。 操作を終了する場合は、 【ログアウト】をクリックします。